## Windows NT DrWatson Postmortem Debugger

Welcome to the Windows NT DrWatson Postmortem Debugger help file. This help file can help you get the best use from DrWatson in diagnosing your application errors.

#### **Help Contents**

<u>What is Drwatson?</u> <u>How to Install DrWatson</u> <u>Options That Control DrWatson's Behavior</u> <u>Log File Description</u>

#### What is DrWatson?

DrWatson is a Windows NT postmortem debugger. A postmortem debugger is a program that detects application errors, diagnoses the error, and logs the diagnostic information.

The information obtained and logged by DrWatson is the information needed by Product Support Personnel to diagnose the application error. The log file is a text file that can be printed, e-mailed, copied to a floppy disk, or otherwise delivered to Support Personnel.

#### **Options That Control DrWatson's Behavior**

The options listed here are all of the options that you can use to change the behavior of DrWatson. The options can all be changed through DrWatson's main dialog. To access the main dialog run DrWatson from a command window or Program Manager. The options data is stored in the system's <u>registry</u>under the key \\HKEY\_LOCAL\_MACHINE\SOFTWARE\Microsoft\DrWatson.

#### Options

 Logfile Location

 Name of a Wave file for Sound Notification

 Number of Machine Instructions to Disassemble

 Number of Application Errors to Save in the Eventlog

 Dump the Symbol Table for Each Thread

 Create a State Dump for Each Thread

 Append to the Logfile or Create a New Logfile

 Visual Popup Notification

 Sound Notification

## Logfile Location

The logfile location is a valid path on your local machine. The default path is the <u>Windows Directory</u>. This path is where DrWatson will create the log file containing the diagnostic information about application errors.

Be sure that the path specified is one that all users have read/write priviliges to. If DrWatson cannot use the path specified when a log file is created, a file open dialog box is presented and a new path must be specified.

#### Name of a Wave file for Sound Notification

The wave file name is used by DrWatson to play a sound when an application error occurs. The file name must be a .WAV file and must conform to the Microsoft wave file format. If you can play the wave file with Media Player then the file is a valid wave file.

#### Number of Machine Instructions to Disassemble

This is a number that tells DrWatson how many machine instructions to disassemble before and after the current <u>Program Counter</u>for each thread's state dump.

# Number of Application Errors to Save in the Event Log

When DrWatson dectects an application error extensive diagnostic information is logged into the DrWatson log file. DrWatson also records an entry in the Windows NT Application <u>Eventlog</u>.DrWatson records the application name, date, time, exception number, exception name, <u>program counter</u>, and function name at the current program counter.

## Dump the Symbol Table for Each Thread

This option determines whether DrWatson dumps the symbol table for the module at the current <u>program</u> <u>counter</u>for the thread being dumped. The symbol table dump contains the address and name for each symbol.

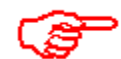

Beware that this option can cause your log file to be quite

large.

#### Create a State Dump for Each Thread

This option controls how many threads DrWatson dumps state information for. If this option is set DrWatson logs a state dump for each thread is the faulting application. Otherwise DrWatson logs only the thread that caused the application error.

## Append to the Logfile or Create a New Logfile

This option determines if DrWatson appends diagnostic information to the end of the DRWTSN32.LOG log file or creates a new log file with each application error.

Beware that this option can cause your log file to be quite

large.

## **Visual Popup Notification**

This option determines whether DrWatson provides a popup dialog box when an application error is detected. The popup has an OK button that requires user interaction. However, if a user does not respond to the popup within 5 minutes the popup is removed.

#### **Sound Notification**

This option determines whether DrWatson plays a sound when an application error is detected. The sound that is played is the WAVE file specified in the <u>wave file option</u>.

The registry is the Windows NT repository for system and application configuration information.

The eventlog is the Windows NT repository for system and application event information.

The Windows Directory is the directory that Windows NT is installed into.

The program counter is a machine register that contains the memory location for a thread's current point of execution. For Intel x86 machine the register is EIP, for MIPS machines the register is FIR, and for DEC Alpha the register is FIR.

#### Log File Description

Application exception occurred:

This part of the log file contains exception information. The exception number listed is the exception generated by the system.

App: hellowin.exe When: 5/1/1993 @ 15:33:42.810 Exception number: c0000005 (access violation)

This part of the log file contains system information about the user and the computer on which the application faulted.

\*----> System Information <----\* Computer Name: tester User Name: bob Number of Processors: 1 Processor Type: Intel 486 Windows Version: 3.10

This part of the log file contains the list of tasks running on the system at the time the application faulted.

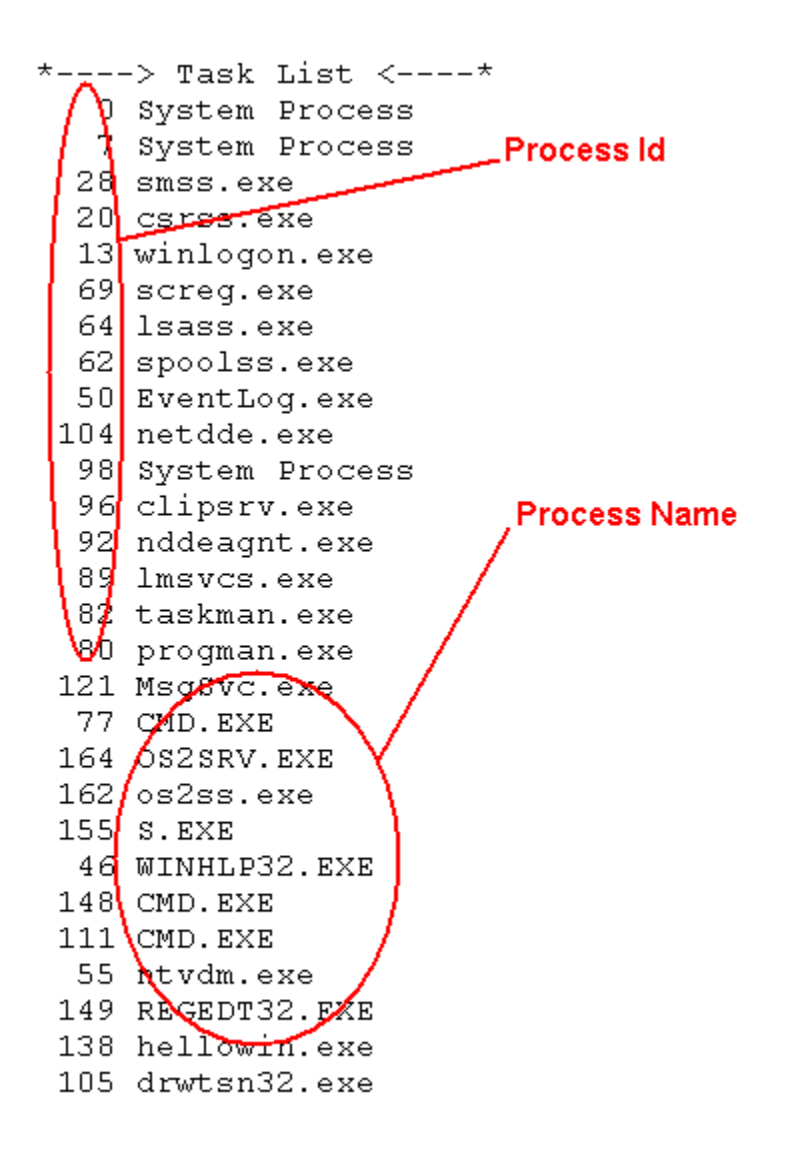

This part of the log file contains the list of modules that the faulted application loaded.

| Starting Load Address                              |                     |
|----------------------------------------------------|---------------------|
| *> Module List <********************************** | Ending Load Address |
| (60100000 60155000) G:\\winnt\nt\\sys              | tem32\\ntdll.dll    |
| (64000000 - 64050000) G:\\winnt\nt\\sys            | tem32\\GDI32.dll    |
| (60600000 - 60670000 G:\\winnt\nt\\sys             | tem32\\KERNEL32.dll |
| (60a00000 - 60a61000) G+\(Winnt\nt\\sys            | tem32\\USER32.dII   |
| (10010000 - 100e0000) S:\\winnt\nt\\sys            | tem32\\CRTDLL.dll   |
|                                                    | Module Name         |

This part of the log file contains the state dump for the thread id listed. The state dump consists of a register dump, disassembly of the code surrounding the current program counter, and a stack back trace.

State Dump for Thread Id c6

This part of the log file contains the register dump.

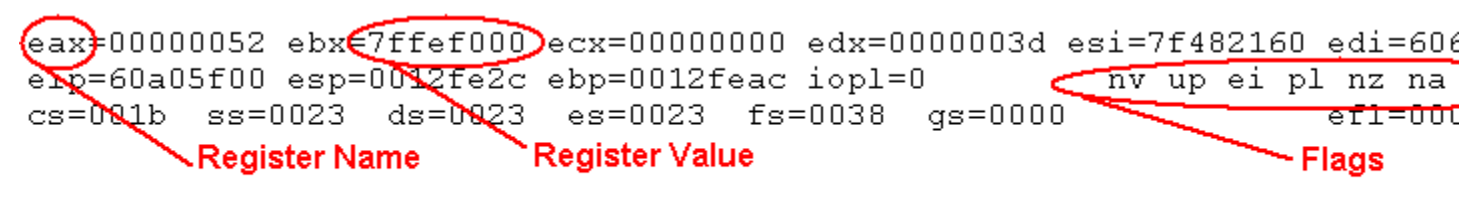

#### Note: this example shows a register dump for a Intel 486 Processor

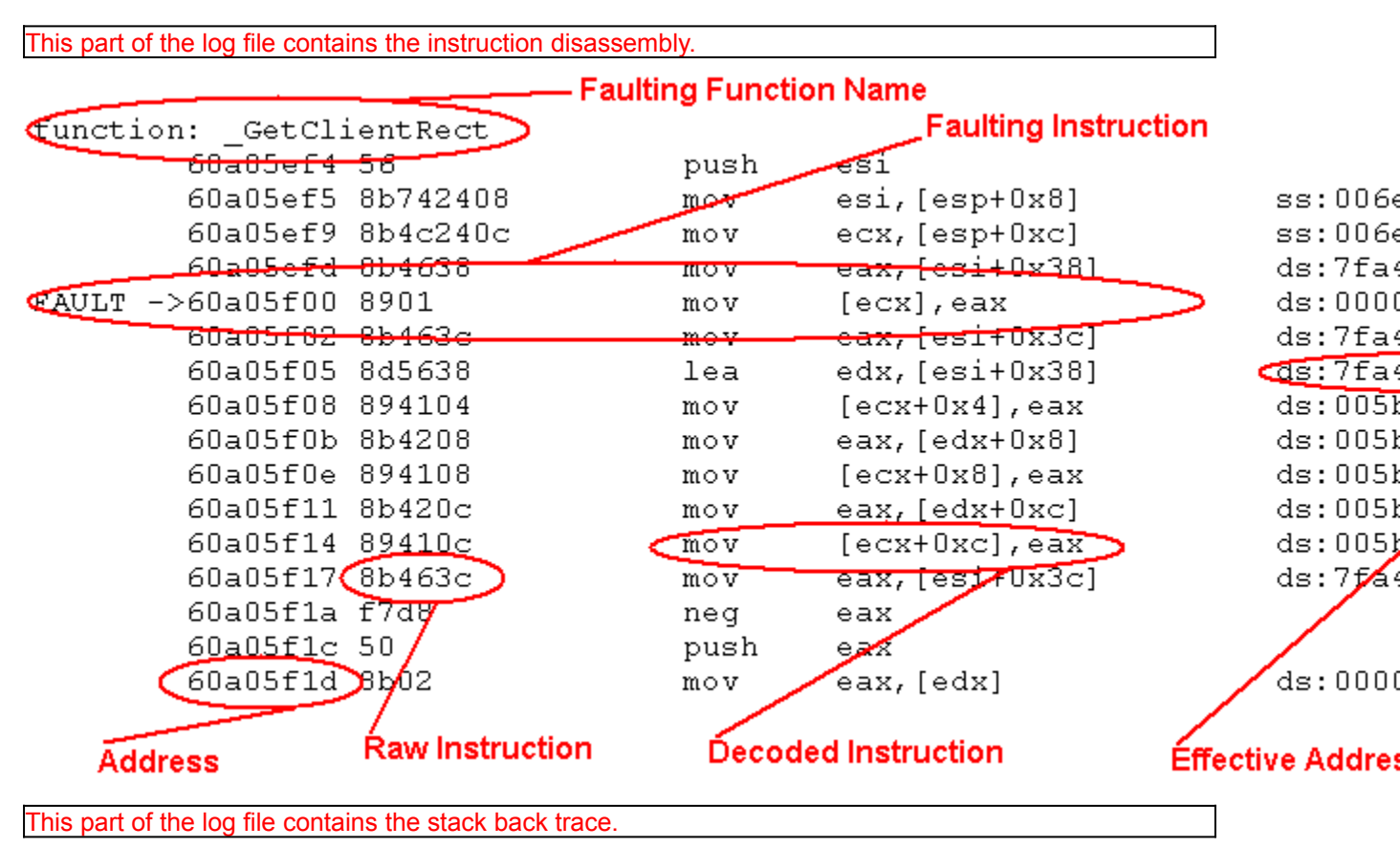

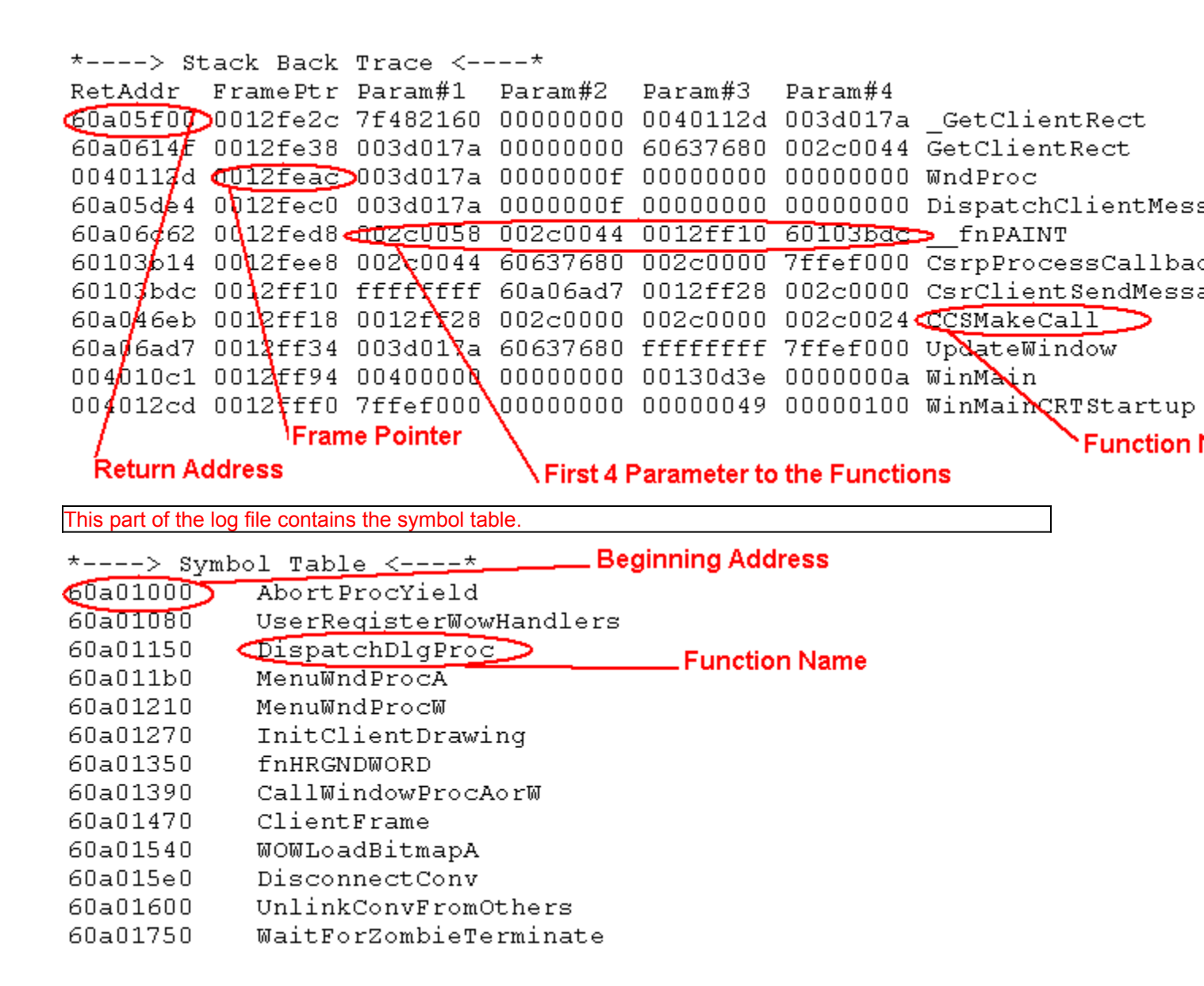

#### How to Install DrWatson

The DrWatson program (DRWTSN32.EXE) is pre-installed on your system when Windows NT is setup. The file is located in your system directory, typically c:\winnt\system32. The default options are setup the first time that DrWatson is run, either when an application fault occurs or when it is run from Program Manager.

When an application error occurs on Windows NT the system searches for an application software exception handler. If an exception handler is not found the system verifies that the application is not currently being debugged. If the application is not being debugged then the exception is considered unhandled. The system processes unhandled exceptions by looking in the registry for a application error debugger. The system looks in \\HKEY\_LOCAL\_MACHINE\Software\Microsoft\Windows NT\AeDebug for a value named Debugger and Auto. If the Debugger value is present it specifies a debugger that is executed to analyze the faulted application. The value named Auto is then checked for a value of "0" or "1". If Auto is set to "0" the system generates a popup dialog containing a message that says the application has faulted. If the Debugger value contains a valid debugger (such as WinDbg or NTSD) the popup contains 2 buttons OK and Cancel. If OK is pressed then the application is terminated. If Cancel is pressed then the debugger specified in the Debugger value is executed. If the Debugger value is empty then the popup only contains an OK button (no debugger is ever executed). If the Auto value is set to "1" then the system does not generate a popup and the debugger specified in the Debugger value is executed (if one is specified).

When Windows NT is setup on your system the Auto value is set to "1" and the Debugger value is set to DRWTSN32. This means that when an application faults on your system DrWatson will catch the fault and log the appropriate diagnostic information.

In summary, the requirements for having DrWatson log your application errors is twofold. The DrWatson program (DRWTSN32.EXE) must be in your system directory and the above mentioned registry values must be set correctly.

#### **Assertion Error**

The Assertion dialog box is presented when an unexpected error occurs in DrWatson. It does not mean that DrWatson is going to fault or that the error is catastrophic. The dialog box shows the expression that failed the assertion (source code), the last system error, the source file, and line number where the assertion failed.

The dialog box has 4 push buttons; Abort, Retry, Ignore, and Help. The abort button causes DrWatson to terminate immediatly. The Retry button causes a breakpoint to occur. If you are attached to a debugger such as WinDbg the debugger will get control. If you are not attached to a debugger then a popup will be presented indication an unknown software exception. The Ignore button simple ignores the assertion and proceedes as if nothing happened.